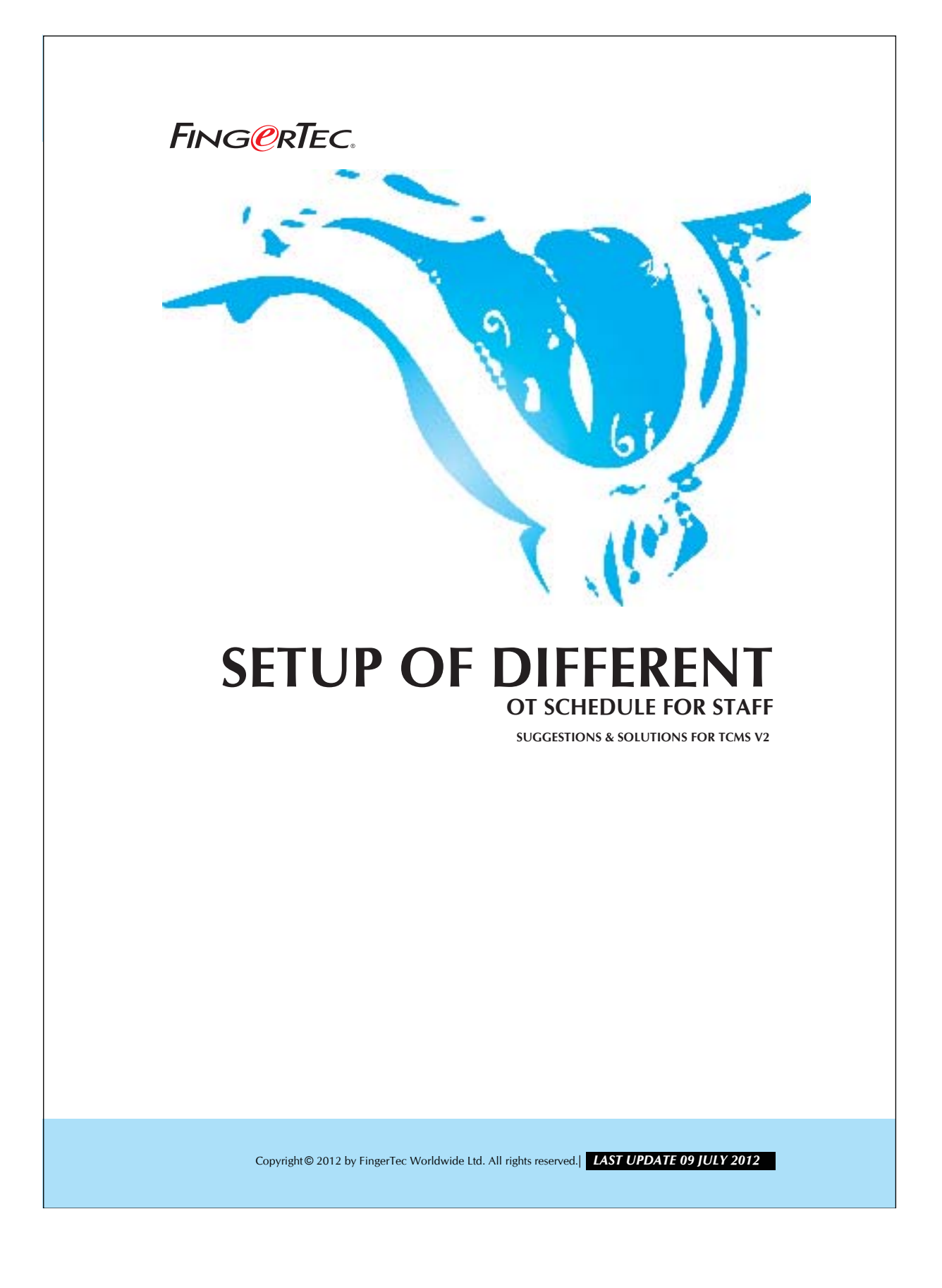

## FING@RTEC. SETUP OF DIFFERENT OT SCHEDULE FOR STAFF

2

TCMS v2.1.1 supports different OT schedule. Workers can work on different working schedule with different OT rate in a specific time. In this case, TCMS V2 can view the working hours for normal OT and Different OT. The OT data can be exported to payroll for salary calculation.

## Step 1 • Configuring Different OT time periods in Clocking Schedule.

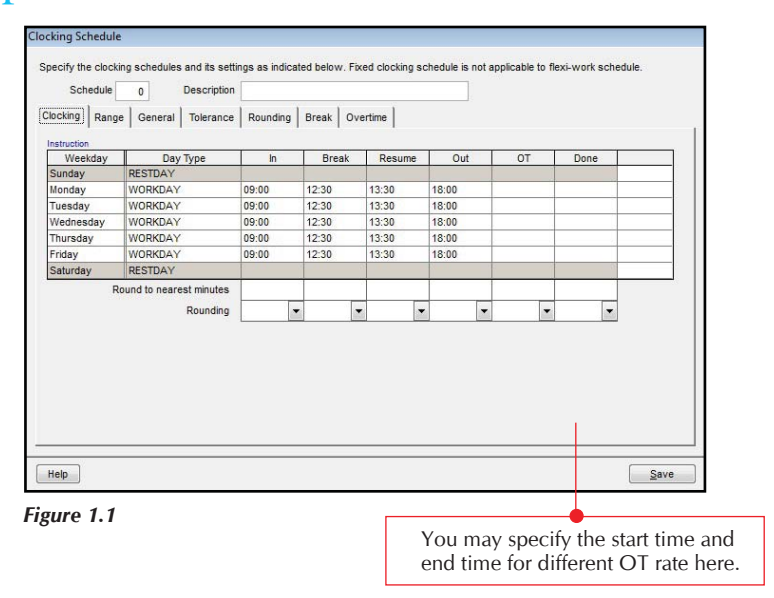

If a working environment that has several clocking schedules list, you may use this configuration for these clocking schedules.

Copyright© 2012 by FingerTec Worldwide Ltd. All rights reserved.| LAST UPDATE 09 JULY 2012

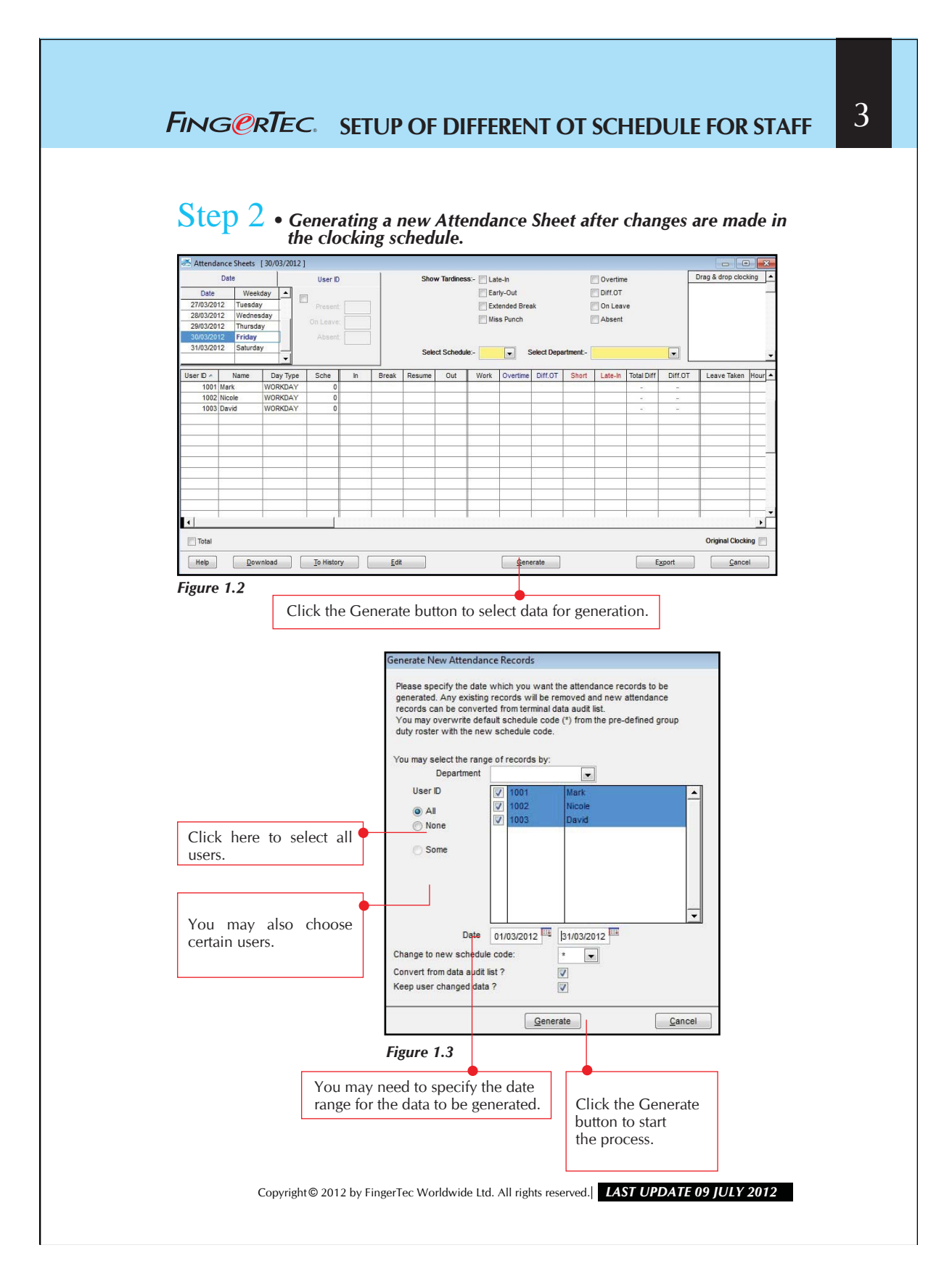

## FING@RTEC. SETUP OF DIFFERENT OT SCHEDULE FOR STAFF

4

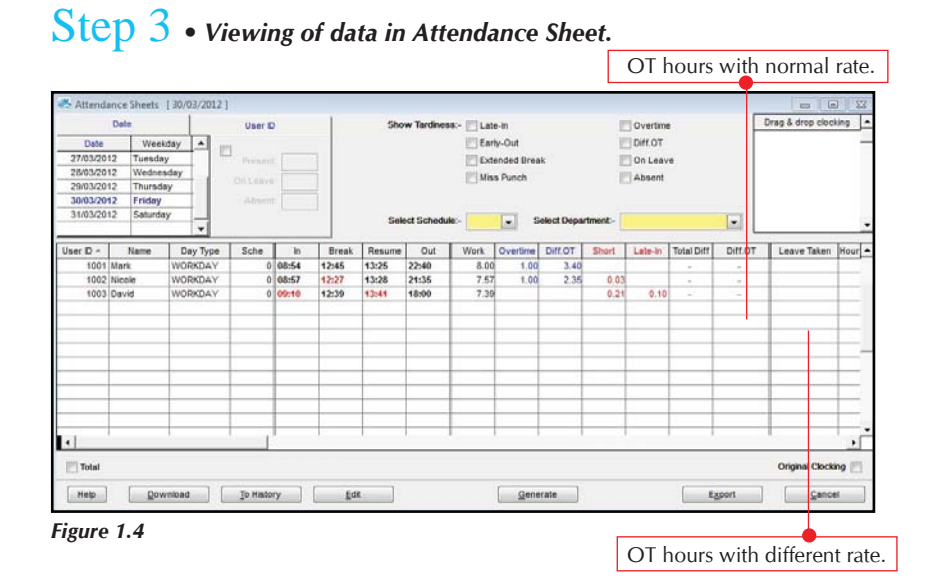

There is a new column "Diff OT" appears on the Attendance Sheet. TCMS V2 splits the OT hours with normal rate and different OT into 2 columns, which make it easy for viewing and reading.

## Step 4 • Exporting attendance data to payroll system.

The system allows you to export data in Text or Excel file format. To export the data from the TCMS V2 software to a third party payroll or system, you may need to adjust the format and priority as you wish.

**NOTE** • Please go into Attendance Sheet and you will find an "Export" button.

- Once you click "Export", a new dialog box appears for you to choose users
  - and date range to be exported.
- Please choose "export details" to get the interface as below.

Below is a sample of an exported file in Text file format. It is advisable that you do a testing to find out the type of data your payroll system supported.

Copyright© 2012 by FingerTec Worldwide Ltd. All rights reserved. | LAST UPDATE 09 JULY 2012

| Export Attendance                                                                                                    | Records                                                                                                    |                                                                                                    |                                       |                                                                              |                                 |              |                                                                                                    |                                                                    | 1 |
|----------------------------------------------------------------------------------------------------|----------------------------------------------------------------------------------------------------|----------------------------------------------------------------------------------------------------|---------------------------------------|------------------------------------------------------------------------------|---------------------------------|--------------|----------------------------------------------------------------------------------------------------|--------------------------------------------------------------------|---|
| You can select w column is indicated                                                                                                    | nich detail data field<br>I by its field size.                                                                                                    | s you want to export by s                                                                                                    | pecifying their                       | r column positions with orde                                                 | er of preced                    | lence . The  | length of each seler                                                                                                    | sted                                                               |   |
| Position         Description           1         User D           2         Name           Emp No.         Departm           Section         Group           Social St         D No.           Apply         Specify the outp           Specify the outp         Specify the outp | Size         9           40         14           14         30           30         3           curity No.         20           Undo         20           Undo         Undo | Position Description<br>3 Date<br>Weekday<br>Day Type<br>Shift No.<br>Schedule<br>C:USERSIFINGERTEC<br>quotation mark and separa | Size<br>10<br>20<br>15<br>1<br>3<br>3 | Position Description<br>4 In Break Resume 5 Out OT Done Terminal ID Workcode | <u>Size</u><br>5<br>5<br>5<br>5 | Position 6 7 | Description<br>Work done in days<br>Work done in hours<br>Overtime<br>Diff.OT<br>Total Ifr<br>Total OT<br>Total Short<br>Leave Type<br>Leave in days<br>Leave in hours<br>Remark | Size<br>5<br>5<br>5<br>5<br>6<br>6<br>6<br>6<br>15<br>5<br>5<br>30 |   |
| A 📃                                                                                                    | ppend data to existi                                                                                                    | ng output file                                                                                                    |                                       |                                                                              |                                 | ŕ            | Europet Datail                                                                                                    | Canaal                                                             |   |
|                                                                                                    | Buok                                                                                                    |                                                                                                    |                                       |                                                                              |                                 | l            | CAPOIT DOLLAR                                                                                                    | Quilou                                                             | J |
|                                                                                                    |                                                                                                    |                                                                                                    |                                       |                                                                              |                                 |              |                                                                                                    |                                                                    |   |
|                                                                                                    |                                                                                                    |                                                                                                    |                                       |                                                                              |                                 |              |                                                                                                    |                                                                    |   |